# VANLEGE SPØRSNÅL VED REGISTRERING I SOREG-N

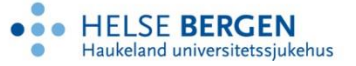

Registerdag SOReg-N, 6.4.2018

#### Samtykkeskjema

 Ver merksam på at vi har eit juridisk ansvar for å ikkje legge inn opplysningar om ein pasient utan at samtykkeskjema er signert.

#### Hugs å ferdigstille og lagre!

| The planegges heate kontroll:  |              |
|--------------------------------|--------------|
| Ferdigstill                    |              |
| Returner ansvar Avslutte oppf. | Lås op Lagre |
|                                |              |

 Om sida ikkje er ferdigstilt kjem ikkje data med i statistikken.

## Søke i registeret

 Det er mogeleg å søke i registeret etter einskilde pasientar, pasientar operert i ein bestemt tidsperiode, med meir.

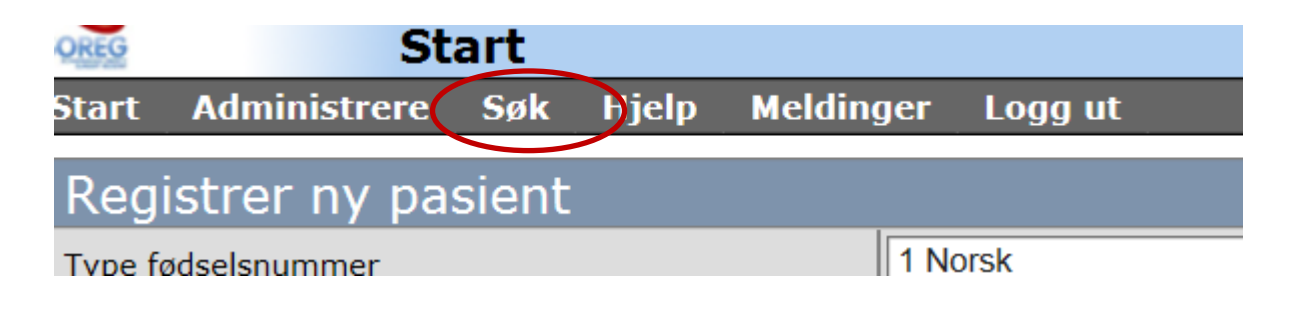

• Klikk «søk» heilt øvst i startbiletet, deretter «pasienter».

#### Søke i registeret, forts.

| Søk etter registreringer      |                                       |
|-------------------------------|---------------------------------------|
| Fødselsnummer eller nødnummer |                                       |
| PasientID                     |                                       |
| OperasjonsID                  |                                       |
| Etternavn                     |                                       |
| Operasjonsdatointervall       | til 📍                                 |
| Operasjonsmetode              | · · · · · · · · · · · · · · · · · · · |
| Oppfølgingstidspunkt          |                                       |
| Avbrutt behandlingskjede      | ✓                                     |
| Kjønn                         |                                       |
|                               | Søk                                   |

### Røyk

• Nokre gonger er det **ikkje mogeleg å svare** «**nei**» på spørsmål om røyk på **årskontroll**.

 Dette skjer når ein har svart «sluttet» på spørsmål om røyk ved basisregistrering.

(Ein eksrøykjar vil alltid vere eksrøykjar)

#### Datoar

• Kva dato skal kor på basisregistreringskjema?

#### Henvisningsdato

Viser til datoen **spesialisthelsetenesta** mottar tilvising frå primærhelsetenesta (uavhengig av om tilvisinga går direkte til kirurgisk avd eller via medisinsk avd). Tenk frå pasienten sin ståstad: Kor tid starta løpet for å bli operert?

#### Besøksdato (basisregistreringsdato)

Datoen opplysningane på basisregistreringa vert samla inn. Skal vere før preoperativt vektreduksjonsprogram, men helst ikkje meir enn 6 månader før operasjon.

#### Datoen der operasjon blir bestemt

Viser til den dagen kirurgen godkjenner pasienten for operasjon.

#### Operasjonsdato

 Nokre gonger får ein berre legge inn dagens dato som operasjonsdato.

 Dette skjer når «datoen der operasjon blir bestemt» på basisregistreringa ikkje er utfylt.

#### Operasjonsdato forts.

• Gå inn på basisregistreringa

• Fyll ut «Dato der operasjon blir bestemt»

• Lagre (eventuelt utan å ferdigstille)

#### Korleis endre namn, kjønn eller fødselsnummer på ein pasient

- Lås opp skjema for pasientopplysningar
- Trykk på «pasientinfo»:

| 88 Annet    | * Kryss av for å oppdatere                    |
|-------------|-----------------------------------------------|
| 01018312346 | *                                             |
| Hansen      | *                                             |
|             | 88 Anpet   pasie tinfo   01018312346   Hansen |

- Endre opplysningar etter behov.
- Ferdigstill og lagre.

# Slette pasient frå registeret

To måtar å slette pasient på:

- Før operasjonsskjema er lagra.
- Etter operasjonsskjema er lagra.

#### Slette pasient – før operasjonsskjema er lagra

- Gå inn på «pasientopplysninger».
- Lås opp skjemaet.
- Klikk på «slette».

| Kjønn                               | 1 Mann     | *                   |
|-------------------------------------|------------|---------------------|
| Fødselsdato                         | 1965-10-10 | •                   |
| Utgått fra registeret               | ·          |                     |
| Har pasienten utgått fra registeret | 0 Nei      | ▶ *                 |
| Ferdigstill                         |            |                     |
| Opprett revop                       |            | ås opp Slette Lagre |

## Sletting av pasient - etter operasjonsskjema er lagra

Berre dersom pasienten ber om å få sletta all informasjon frå registeret.

Kontakt registeradministrasjon og be om at pasienten vert sletta.

#### Sletting av pasient etter at operasjonsskjema er lagra???

I mange tilfelle når vi får spørsmål om å slette ein pasient skal pasienten ikkje slettast men førast som:

- «Avbrutt operasjon»
- «Ikke møtt til kontroll» eller
- «Utgått fra registeret»

## Avbroten operasjon

- Om ein har innleia anestesi på pasienten og operasjonen vert avlyst, skal operasjonsskjemaet likevel fyllast ut.
- Sett «11 Påbegynt ikke fullført operasjon (AVBRUTT OP)» på variabelen operasjonsmetode.
- Kontrollskjema vil dukke opp. Fyll ut 6-vekers kontrollskjema på vanleg måte.
- Dersom pasienten kjem tilbake for ny operasjon: Legg denne inn som **revisjonsoperasjon**.
- Dersom oppfølginga vert avslutta etter 6-vekers kontrollen: Gå inn på 1, 2 og 5-års kontrollskjema og vel «5 Intet forsøk har vært gjort på å følge opp pasienten» under «Type oppfølging». Ferdigstill og lagre.

## Ikkje utført kontroll

- Ein får ikkje tak i pasienten etter fleire forsøk, eller
- Ingen forsøk har blitt gjort for å kontakte pasienten
- Fyll ut kontrollskjema og sett alternativ 4 eller 5 på «type kontroll» / «type oppfølging»:

| Type 6-ukerskontroll                         |                                                          |
|----------------------------------------------|----------------------------------------------------------|
| Type 6-ukerskontroll                         | 4 Ingen kontakt med pasienten tross gjentatte forsøk ∨ * |
| Operasjoner                                  |                                                          |
| Er pasienten operert dag 0-30 postoperativt? | 0 Nei *                                                  |

- Tre forsøk på kontakt er nok.
- Fyll ut resten av skjemaet med dei opplysningane du kan finne i pasientjournalen, ferdigstill og lagre.

### Pasienten har flytta

- Om pasienten har flytta kan han/ho bli følgt opp ved eit anna sjukehus.
- Nedst på operasjonsskjema og oppfølgingsskjema kan ein overføre pasienten til eit anna sjukehus:

| Sykehusspesifikke variabler     | Skiul/vis ekstravarlabler |
|---------------------------------|---------------------------|
| Hvor planlegges neste kontroll? | 2 Annet sykehus.          |
| Velg oppfølgende sykehus        | Testsjukhus Norge2 ✓ *    |
| Ferdigstill                     |                           |
| Returner ansvar Avslutte oppf.  | Lås opp Lagre             |

• Ver merksam på at ein må sende epikrise/journalnotat og melde pasienten til sjukehuset som skal følgje opp.

#### Pasienten er død

Om pasienten er død legg ein dette inn i skjema for 6 veker, 1 år, 2 år eller
 5 år ut frå på kva tidspunkt dødsfallet skjer:

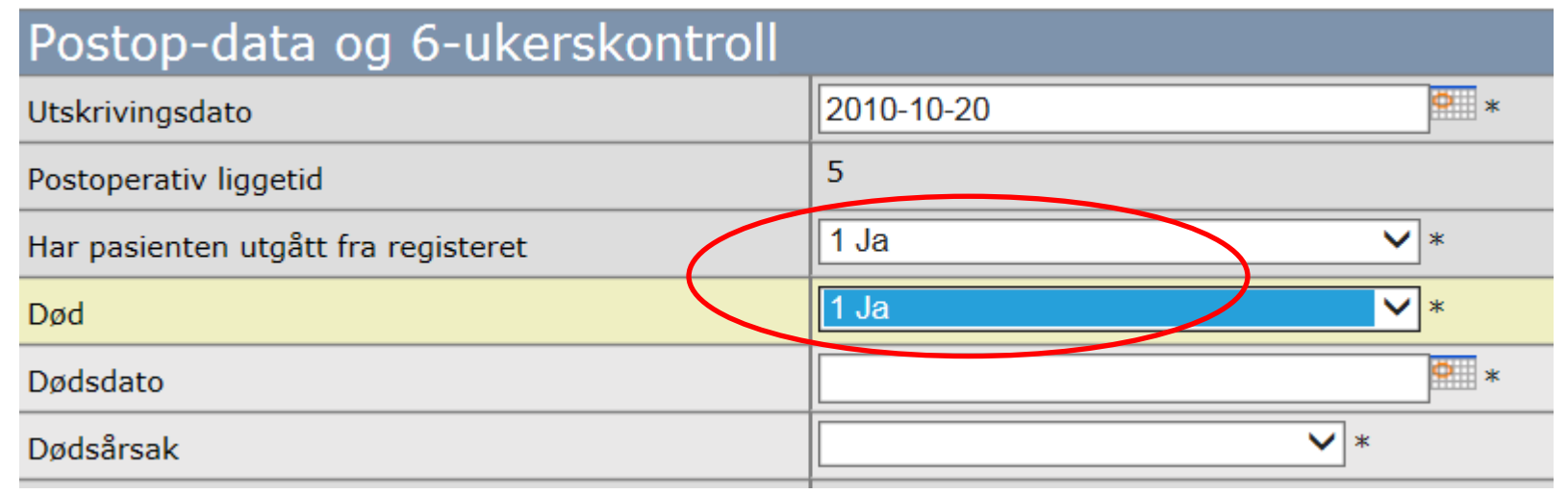

• Fyll ut den informasjonen du har, ferdigstill og lagre. Det er mogeleg å sette «ukjent» om ein ikkje veit dødsårsak.

#### Pasienten er død, forts.

 Når kontrollskjema er lagra vert informasjonen om dødsfallet kopiert til pasientregistreringa og neste kontrollskjema:

| Gønn                                | 1 Mann                     | *          |
|-------------------------------------|----------------------------|------------|
| ødselsdato                          | 1980-09-09                 | *          |
| Jtgått fra registeret               |                            |            |
| lar pasienten utgått fra registeret | 1 Ja                       | <b>×</b> * |
| )ød                                 | 1 Ja                       | *          |
| )ødsdato                            | 2010-11-20                 | *          |
| )ødsårsak                           | 1 Infeksjonssykdom ICD A+B | <b>×</b> * |
| erdigstillt                         | Data er ferdigstillt/låst  |            |
| Opprett revop                       |                            | Lås opp S  |

#### Pasienten ynskjer ikkje å møte til kontroll

- Fleire måtar å føre dette på alt etter korleis situasjonen er.
- Først: Kan ein ta kontrollen over telefon?

# Pasienten ynskjer ikkje å møte til kontroll, forts.

Viss nei til telefonkontakt:

- Alternativ 1 Dersom det er mogeleg at pasienten ynskjer å møte til framtidige kontrollar: Sett som «ikkje møtt».
- Alternativ 2 Dersom pasienten bestemt ikkje ynskjer vidare kontakt: Sett pasienten som utgått frå registeret: ja, død: nei, anna årsak: ja.

## Langvarig innlegging

- Om pasienten etter operasjon blir overført til anna sjukehus for vidare behandling skal utskrivingsdato frå det siste sjukehuset stå som utskrivingsdato.
- Om pasienten vert liggande på sjukehus lenger enn 30 dagar, skal ein sette utskrivingsdato som besøksdato på skjema for 6-vekerskontroll.
- Før eventuelle operasjonar og komplikasjonar på 6vekersskjema som vanleg (30 dagars morbiditet).

## Revisjonsoperasjon

#### når primæroperasjon ikkje er ført i SOReg-N

- Fyll ut «Pasientopplysninger» og «Basisregistrering» på vanleg måte.
- På operasjonsskjema: Svar «ja» på spørsmål om tidlegare fedmeoperasjon og svar på tilleggsspørsmål.

| Tidligere kirurgi                                |        |                                 |     |     |
|--------------------------------------------------|--------|---------------------------------|-----|-----|
| Er pasienten tidligere kolecystektomert?         |        | 0 Nei                           | -   |     |
| Har pasienten tidligere gjenomgått antirefluxkir | ru gi? | 0 Nei                           | • * |     |
| Tidligere fedmeoperasjon                         |        | 1 Ja                            | • * |     |
| Hviken operasjon?                                |        | 7 Sleeve gastrectomy (SG) (kun) |     | • * |
| Årstall for tidligere fedmekirurgi               |        |                                 |     |     |
| Aktuell operasjonsindikasjon                     |        |                                 | /   |     |
| Primæroperasjon steg 2                           |        |                                 | • * |     |
| For høv vekt                                     |        |                                 | ▼ * |     |

#### Revisjonsoperasjon

når primæroperasjonen er registrert i SOReg-N frå før.

To trinn. Trinn 1 kan førast på to måtar:

- A: Revisjonsoperasjon **0-30 dagar** etter primæroperasjon.
- B: Revisjonsoperasjon **dag 31-365** (eller seinare) etter primæroperasjon.

#### Trinn 1 A. Revisjonsoperert dag 0-30

- Fyll ut første delen av 6-vekersskjema.
- Sett «ja» på spørsmålet «Er pasienten operert dag 0-30 postoperativt?» og på revisjonsoperasjon

| 1 Ja 🗸 * |
|----------|
| 1 Ja 🗸 * |
| *        |
| *        |
| *        |
| ×*       |
|          |

• Fyll ut resten av skjemaet, ferdigstill og lagre.

#### Trinn 1 B. Revisjonsoperert dag 31-365

På skjema for **1-årsregistrering**:

- Fyll ut den første delen på vanleg måte.
- Sett fremmøtedato til operasjon som fremmøtedato.
- Svar «ja» på «Er pasienten operert siden forrige registrering?» og på spørsmål om revisjonsoperasjon. Ferdigstill og lagre.

| Operasioner                                                        |          |  |
|--------------------------------------------------------------------|----------|--|
| Er pasienten operert siden forrige registrering?                   | 1 Ja 🗸 🗸 |  |
| Er en revisjonsoperasjon utført?                                   | 1 Ja     |  |
| Operert for lekkasje, perforasjon eller abscess?                   | ▼*       |  |
| Operert for ileus?                                                 | ×*       |  |
| Operert for annen komplikasjon eller for mistanke om komplikasjon? | *        |  |
| Hva slags operasjon?                                               |          |  |

### Trinn 2 Revisjonsoperasjon

- Registrer revisjonsoperasjon ved å gå inn på «Pasientopplysninger».
- Klikk på «Opprett revop» nede til venstre:

| Fødselsda   | to                         | 1980-01-05                |
|-------------|----------------------------|---------------------------|
| Utgått fra  | a registeret               |                           |
| Har pasier  | nten utgått fra registeret | 0 Nei                     |
|             |                            |                           |
| Ferdigstill | t                          | Data er ferdigstillt/låst |
| Opprett     | revop                      |                           |
|             |                            |                           |

• Fyll ut nytt operasjonsskjema.

## Spørsmål?

Sjå under «Spørsmål og svar» på nettsida vår:

#### https://helse-bergen.no/soreg

#### eller

#### kontakt administrasjonen:

Elisabeth.heggernes@helse-bergen.no

Villy.vage@helse-bergen.no

#### Korleis søke tilgang til Rapporteket

- I Rapporteket har du tilgang på ferdige rapportar og full datadump med data som er lagt inn frå eige sjukehus.
- Logg deg inn på Helseregister.no

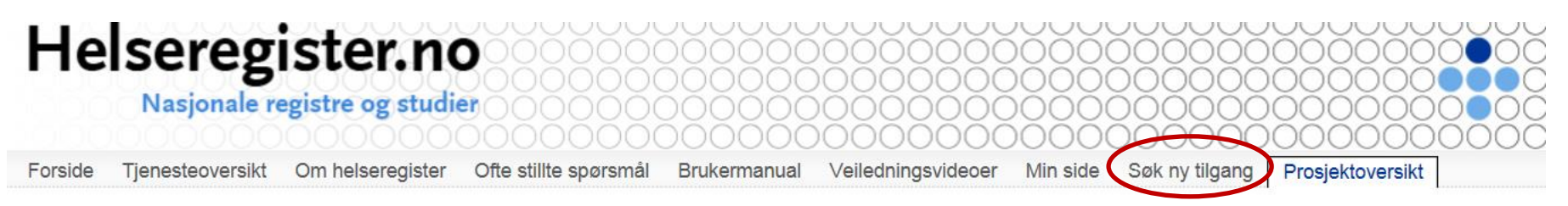

• Oppe til høgre går du inn på «Søk ny tilgang»

## Korleis søke tilgang til Rapporteket

#### Ny tilgang

Her kan du bestille tilgang til et prosjekt eller en tjeneste på helseregister.no Velg organisasjonen du ønsker tilgang for og hvilket prosjekt eller tjeneste du ønsker tilgang til.

| Prosjekt            |   |
|---------------------|---|
| Rapporteket - Soreg | ~ |
|                     |   |
| Organisasjon        |   |
| -                   | ~ |
|                     |   |
| Søk                 |   |

- Finn «Rapporteket-SOReg» i rullegardinen under «prosjekt».
- Finn din organisasjon i neste rullegardin.
- Klikk «søk».

#### Testversjon soreg

<u>http://test.helseregister.no/soreg/</u>